## How to write, edit and translate the Voices wiki-page:

### Creating a new page

There are two easy ways to create a new page: (You need to be logged on to do this.)

#### 1. From the search box

You search by using the search box and then the "Go"-button on the left of the page.

If you search for a page that does not exist, for instance Norway, you will be provided with a link to the new page.

Clicking the link will bring you to a page that looks like this:

| voices                                                                                                    |                                                                                                    |
|----------------------------------------------------------------------------------------------------|----------------------------------------------------------------------------------------------------|
| Voices                                                                                                    | Creating Norway<br>Nuclear faile to a page that does not exist yet. To areate the page, start typing in the too below (see the help page for none ind). If you are been by mistake, citely you browser's back button.                                                                                            |
|                                                                                                    | Drop hits here                                                                                                    |
| Main page<br>Heberik changes<br>Randoro page<br>Indip                                                              |                                                                                                    |
| <ul> <li>ICOIS</li> <li>What links have<br/>Uptool His</li> <li>Special pages</li> <li>Page information</li> </ul> |                                                                                                    |
|                                                                                                    |                                                                                                    |
|                                                                                                    | Summany:                                                                                                    |
|                                                                                                    |                                                                                                    |
|                                                                                                    | V Watch this page                                                                                                    |
|                                                                                                    | Plase note that all contributions to voices may be called, a barrely, or removed by other contributions. Hypol do not wanty our uniting to be called meet/lessy, then do not submit if there.<br>Now a value prenting us that you write in space afform a public domains similar free resource (see section (see |
|                                                                                                    | Serve page Show preview Show changes Cancel                                                                                                    |
|                                                                                                    |                                                                                                    |
|                                                                                                    | Hurryolay, Narriston, Eathenes                                                                                                    |
|                                                                                                    |                                                                                                    |

Write something in the textbox and save.

https://wiki.uib.no/voices/index.php/Norway

#### **Using Wikilinks**

One way to create a link is to mark the keyword that you want to link more information to.

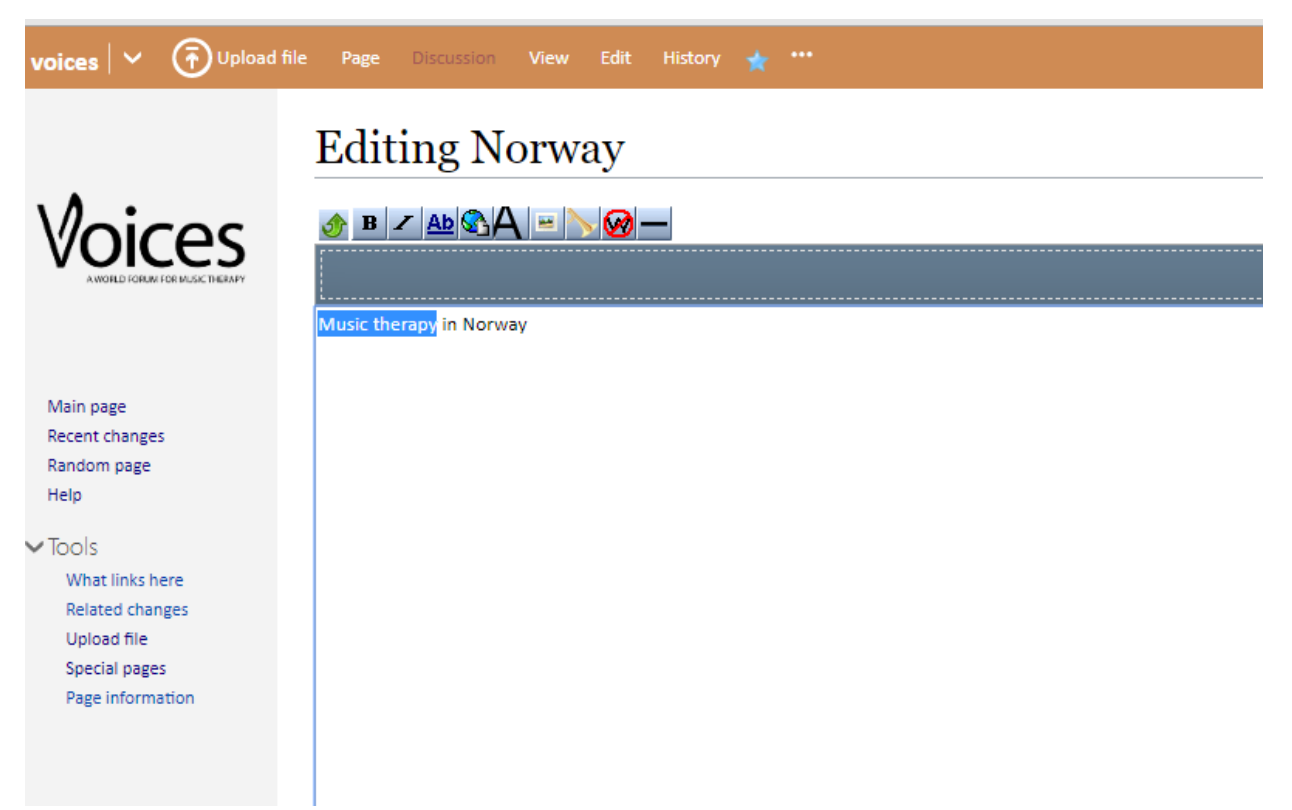

Then you choose the button marked "Ab" (internal link). Use the globe-button if you have an existing (external) page to link to.

| voices 🗸 🕤 Upload                                                                                                    | file Pare Discussion Create ★                                                                                                    |  |  |  |  |  |  |
|----------------------------------------------------------------------------------------------------|----------------------------------------------------------------------------------------------------|--|--|--|--|--|--|
| Voices                                                                                                    | Creating Music therapy<br>You have followed r link to a page that does not exist yet. To create the page, start typing in the box below (see the help page for more info). If you are here by mistake, click your browser's back button.                                                                                                    |  |  |  |  |  |  |
|                                                                                                    | Drop files here                                                                                                    |  |  |  |  |  |  |
| Main page<br>Recent changes<br>Random page<br>Help<br>VTCols<br>What links here<br>Upload file<br>Special pages<br>Page information |                                                                                                    |  |  |  |  |  |  |
|                                                                                                    | Summary:                                                                                                    |  |  |  |  |  |  |
|                                                                                                    |                                                                                                    |  |  |  |  |  |  |
|                                                                                                    | Vatch this page                                                                                                    |  |  |  |  |  |  |
|                                                                                                    | Please note that all contributions to voices may be edited, altered, or removed by other contributors. If you do not want your writing to be edited mercilessly, then do not submit it here.<br>You are also promising us that you wrote this yourself, or copied it from a public domain or similar free resource (see voices.Copyrights for details). Do not submit copyrighted work without permission! |  |  |  |  |  |  |
|                                                                                                    | Save page Show preview Show changes Cancel                                                                                                    |  |  |  |  |  |  |

| voices   🗸 🕤 Upload fil                                                                                                    | e Page Discussion View Edit History 🛧 🚥                                                          |  |  |  |  |  |
|----------------------------------------------------------------------------------------------------|--------------------------------------------------------------------------------------------------|--|--|--|--|--|
|                                                                                                    | Norway<br>Music therapy in Norway                                                                |  |  |  |  |  |
| Main page<br>Recent changes<br>Random page                                                                                                    | This page was last edited on June 20, 2019, at 13:51.<br>Privacy policy About voices Disclaimers |  |  |  |  |  |
| Help<br>Tools<br>What links here<br>Related changes<br>Upload file<br>Special pages<br>Printable version<br>Permanent link<br>Page information |                                                                                                  |  |  |  |  |  |

Clicking the red link will take you to an editing page, and you are about to create a new page.

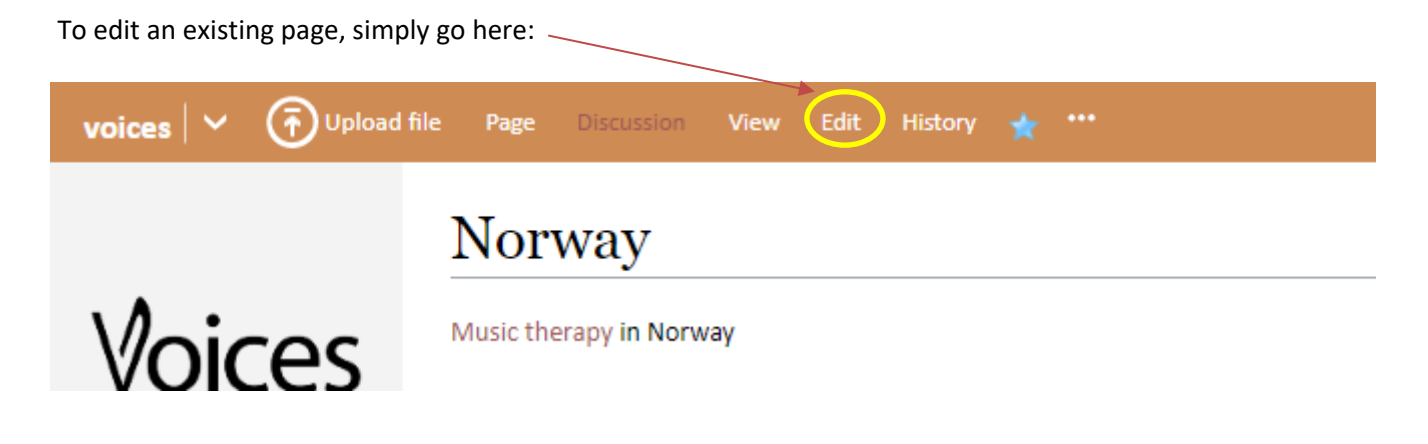

If you create a link to an article that does not yet exist, the link will be colored red:

# Translating pages in Google translate

1. Paste the link to the page you want to translate in the box on the left (where you usually paste the text you want to translate).

| 🗙 Tekst   | Dokumenter      |              |           |         |    |            |            |            |              |      |   |
|-----------|-----------------|--------------|-----------|---------|----|------------|------------|------------|--------------|------|---|
| GJENKJENN | SPRÅK NORSK     | ENGELSK      | SPANSK    | ~       | ¢⇒ | ENGELSK    | NORSK      | SPANSK     | ~            |      |   |
| https://  | wiki.uib.no/voi | ces/index.pl | np/Africa |         | ×  | https://wi | ki.uib.no, | voices/inc | dex.phpXAfri | ca 🛛 |   |
|           |                 |              |           |         |    |            |            |            | $\backslash$ |      |   |
|           |                 |              |           | 43/5000 | I  | -          |            |            |              |      | 1 |

2. Choose the language you want in the menu above the textbox (on the right):

| ≡ | Goo | g <mark>le</mark> Oversetter |          |                         |              |               |           |  |
|---|-----|------------------------------|----------|-------------------------|--------------|---------------|-----------|--|
|   | ~   | Søk i språk                  |          |                         |              |               |           |  |
|   |     | afrikaans                    | fransk   | jiddisk                 | luxembourgsk | samoansk      | thai      |  |
|   |     | albansk                      | frisisk  | joruba                  | madagassisk  | serbisk       | tsjekkisk |  |
|   |     | amharisk                     | galisisk | kannada                 | makedonsk    | shona         | turkmensk |  |
|   |     | arabisk                      | georgisk | kasakhisk               | malayalam    | sindhi        | tyrkisk   |  |
|   |     | armensk                      | gresk    | katalansk               | malayisk     | singalesisk   | tysk      |  |
|   |     | aserbajdsjansk               | gujarati | khmer                   | maltesisk    | skotsk gælisk | uigurisk  |  |
|   |     | baskisk                      | hausa    | kinesisk (forenklet)    | maori        | slovakisk     | ukrainsk  |  |
|   |     | bengali                      | hawaiisk | kinesisk (tradisjonell) | marathi      | slovensk      | ungarsk   |  |
|   |     | bosnisk                      | hebraisk | kinyarwanda             | mongolsk     | somali        | ∕ urdu    |  |
|   |     | bulgarsk                     | hindi    | kirgisisk               | nederlandsk  | sotho         | usbekisk  |  |

3. After finding and choosing the right language, now, click the link in the textbox (where the translated text is usually shown):

| ≡ Google Oversetter                           |                                                                 |
|-----------------------------------------------|-----------------------------------------------------------------|
| 🛪 Tekst 👔 Dokumenter                          |                                                                 |
| GJENKJENN SPRÅK NORSK ENGELSK SPANSK ✓ ↔      | URD NORSK SPANSK V                                              |
| https://wiki.uib.no/voices/index.php/Africa × | ⊠ <u>https://wiki.uib.no/voices/index.php/Africa</u> ☆          |
| 43/5000 = *                                   | •) [] / <                                                       |
|                                               | Send tilbakervalding                                            |
| G                                             | oogle https://wiki.uib.no/voices/index.php/Africa Q             |
|                                               |                                                                 |
|                                               |                                                                 |
|                                               |                                                                 |
| 1                                             |                                                                 |
|                                               | افزیقہ                                                          |
|                                               |                                                                 |
| How the page looks in urdu                    | تجویز کرده سب عنوانات<br>مد میداک تابا خ (ماک)                  |
| ulu<br>بالالا                                 | ملک میں موجودہ طرز عمل - حالیہ تید                              |
| مقد م                                         | میں موسیقی تھراپی کی تربیت (ملک) -                              |
| اوزار                                         | پروفیشنل ایسوسی ایشن / بورڈ / باڈی (ملک) -                      |
| د يېن<br>ادا                                  | میں موسیقی تهرایی کی تحقیق (ملک) - یہاں کیا روابط<br>- تعاقد تد |
| يىيى<br>جات                                   | کیس کی وطباحت - خصوص صف                                         |
| ورژن<br>لنک                                   | مزید پڑھے - پرنٹ ایبل مستقل                                     |
| بمات                                          | بیرونی روابطہ - صفحے کی معلو                                    |